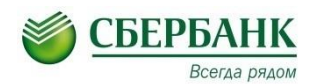

## Памятка по оплате услуг через Сбербанк

## Оплата банковской картой через личный кабинет «Сбербанк-онЛайн»:

- 1. Зайти в личный кабинет «Сбербанк-онЛайн»
- 2. Выбрать закладку «Платежи и переводы»
- 3. В графе Поиска «Оплата товаров и услуг» ввести МГПУ
- 4. Ввести ФИО плательщика

5. Из назначения платежа выбрать необходимую услугу – Обучение / Гостиница/ Школа водных видов спорта/Прочие услуги

- 6. Далее ввести данные по запросам (ВСЕ Поля!!!!)
- 7. Ввести сумму
- 8. Проверить данные и оплатить

## Оплата через устройства самообслуживания (терминалы) Сбербанка:

## Банковской картой:

- 1. Ввести Пин код
- 2. Выбрать клавишу «Платежи и переводы»
- 3. Нажать «Поиск услуг и организаций»
- 4. Ввести ИНН или название (например МГПУ)
- 5. Ввести ФИО плательщика

6 Из назначения платежа выбрать необходимую услугу – Обучение / Гостиница/ Школа водных видов спорта/Прочие услуги

- 7. Далее ввести данные по запросам (ВСЕ Поля!!!!)
- 8. Ввести сумму
- 9. Проверить данные и оплатить